## 2.28. IMPORTAZIONE DATI DA ACTAGEST O DA ACTAPRIVACY

E' possibile l'importazione di tutti i dati da versioni precedenti di ACTAGEST o da ACTAPRIVACY.

L'importazione può essere effettuata solo dal gestore di ACTAGEST.

- Prima di procedere con l'importazione effettuare la verifica della coerenza dei dati e la ricerca di tutti i dati dalle PREFERENZE del MENU della versione ACTAGEST o ACTAPRIVACY da cui si importa.
- 2. <u>Effettuare SEMPRE una copia di sicurezza della versione di ACTAGEST da cui si importano i dati e porla in un luogo sicuro prima di procedere con l'importazione.</u>
- 3. Disinstallare dal disco rigido la versione di ACTAGEST in proprio possesso.
- 4. Reinstallare sul disco rigido ACTAGEST dal CD originale o dalla soluzione aggiornata scaricata da Internet.
- 5. Attivare la licenza della nuova versione. Si ricorda che la password predefinita del gestore è "**xxxx**". Una volta attivata la licenza uscire da ACTAGEST.
- Rinominare la vecchia cartella "ModuliACTAGEST" dei moduli da importare in "ModuliACTAGESTesporta" e posizionarla nella nuova cartella "Moduli ACTAGEST" (il nome deve essere corretto altrimenti non funzionerà).

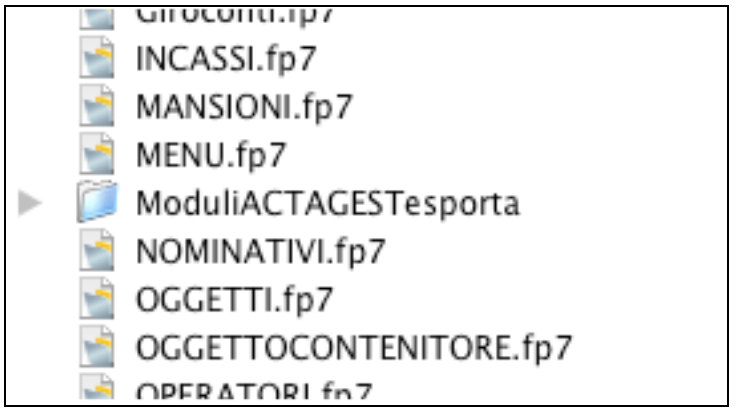

Figura 2.28-1 - La cartella "ModuliACTAGESTesporta" posta nella cartella "ModuliACTAGEST da cui importare i dati (versione Mac)

- 7. Avviare la nuova versione di ACTAGEST.
- 8. Dalle preferenze della versione su cui si vuole importare, cliccare sul pulsante "IMPORTA".

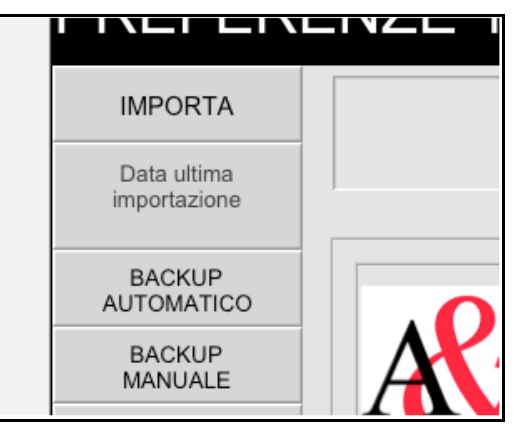

Figura 2.28-2 - il pulsante IMPORTA DA ACTAGEST nelle PREFERENZE del MENU'

9. Seguire la procedura guidata.

La durata dell'operazione di importazione può essere lunga e dipende dalla quantità di dati da importare. È comunque sempre possibile ricominciare in quanto i dati dei moduli originali non vengono toccati.

Una volta importati i dati verificare nei vari moduli la correttezza dell'importazione.

Alla fine dell'importazione rinominare la vecchia versione di ACTAGEST per non confonderla con la nuova e rimuoverla dalla nuova cartella di ACTAGEST.

Dalla versione 3.5.2 quando si importano dati verrà aperta le versione di ACTAGEST da cui si importa e bisognerà inserire la relativa password del gestore.

ACTAGEST consente di importare dati anche da ACTAPRIVACY nel caso di aggiornamento da ACTAPRIVACY ad ACTAGEST, in questo caso procedere per l'importazione come consueto infatti la cartella "ModuliACTAPRIVACY" dovrà essere rinominata come "ModuliACTAGESTesporta" per essere importata.

ATTENZIONE: Nella versione MULTIUTENTE l'importazione può essere effettuata solo dal computer host senza utilizzare FileMaker Server ma utilizzando direttamente FileMaker Pro.

ATTENZIONE: importare sempre l'intera soluzione ACTAGEST e non sostituire mai singoli moduli in quanto si perderebbero i collegamenti fra i dati; è possibile importare i dati dalla stessa versione e dalla versione inferiore alla superiore (dalla *Base*, alla *Amministrazione* o alla *ISO 9000*) ma non viceversa; quando si importa da versioni precedenti alla 3.5.2, la versione di ACTAGEST da cui si importa deve essere chiusa.

Durante l'importazione potrà essere stampata la pagina delle informazioni generali del modulo STATUS, questo è molto utile per verificare la correttezza dell'importazione controllando il numero dei record dei vari moduli tra la versione con i dati importati e quella da cui si importa.

Se si importa dalla versione 3.7.0 è anche possibile verificare se il numero di riscontro è lo stesso tra le due versioni; il numero di riscontro è la somma dei record dei vari moduli riportati nelle stesse informazioni generali.

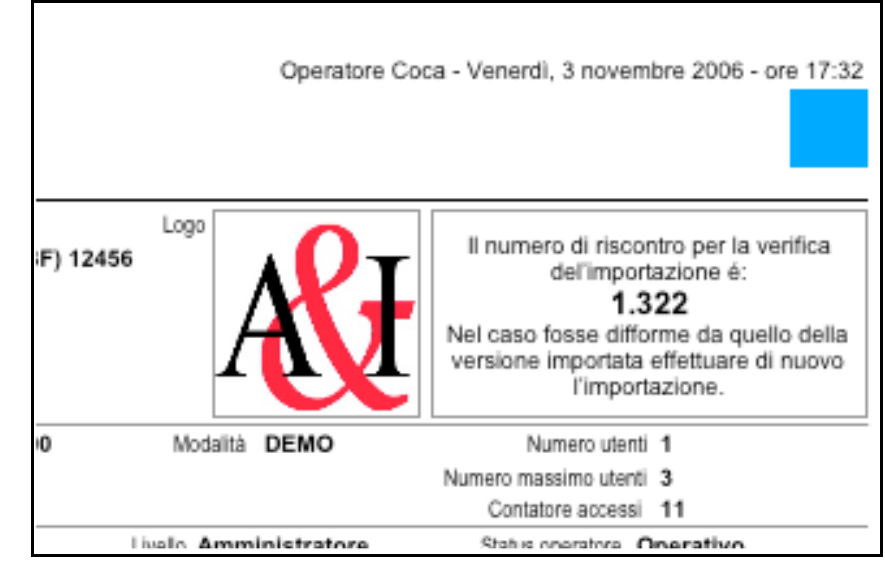

Figura 2.28-3 - Il numero di riscontro per la verifica dell'importazione.

Se si importa da una versione 3.x alla 4.x il numero di riscontro potrebbe differire per il diverso metodo di calcolo degli operatori operativi. Per effettuare il riscontro sottrarre il numero degli operatori dai due numeri di riscontro e verificare la corrispondenza.

Se si importa da una versione 4.x. ad una versione 4.x il numero di riscontro deve corrispondere.